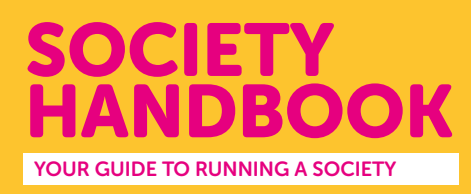

# **SELL TICKETS FOR AN EVENT**

You can issue admission tickets to your society event via your society webpage. You are required to do this for the following types of event:

## **Society formals**

Issuing a ticket assures students that UUSU have approved the event to take place. It also helps you have oversight of how many guests to expect in attendance and it is the most secure way to accept payment in advance of the event.

### **Off campus events**

Issuing a ticket assures students that UUSU have approved the event to take place and that the necessary checks relating to risk assessment and insurance cover have been carried out.

#### Where you wish to cover costs

Some of your society events will be low cost and you may be happy for members to attend for free. It is completely acceptable for you to charge an admission fee if you want to cover the cost of the event or if you want to raise fund for future activities and events.

## **STEP 1: LOG IN**

Log in to the UUSU website at **uusu.org** using your student B code and password.

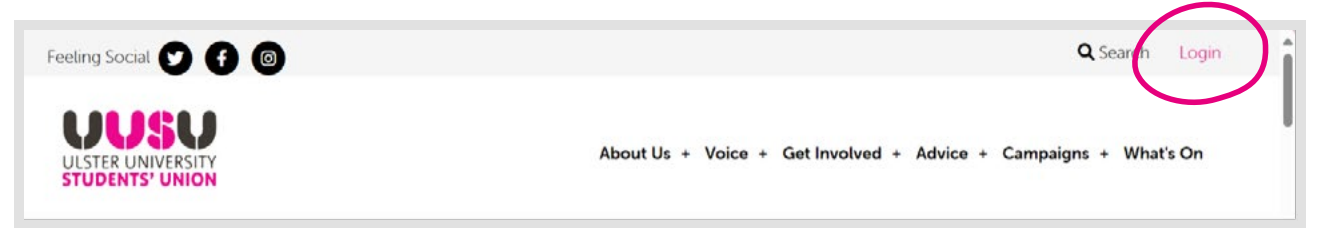

If you have an issue logging on, please contact your Societies coordinator, Karen at k.pothin@ulster.ac.uk

### STEP 2: LOCATE YOUR SOCIETY WEBPAGE

Click on "Admin" and Select your society.

This will take you to the **"Admin tools"** for your society webpage – in this example "ACE Society"

Click on "Tickets"

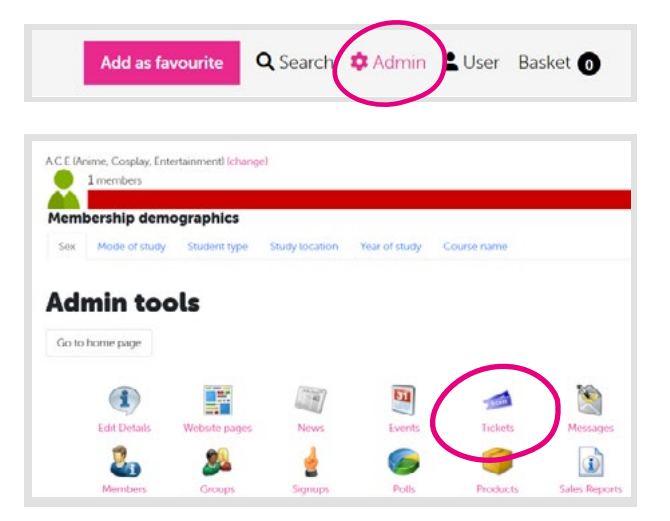

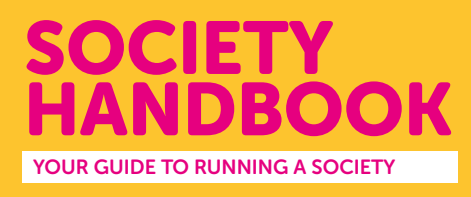

# **STEP 3: CREATE YOUR TICKETS**

Select the event you want to create tickets for by searching for it by date

# Select "Add ticket"

| Ticket details        |            |              |                 |       |    |
|-----------------------|------------|--------------|-----------------|-------|----|
| Ticket type *         | (Select) V | Specifies wh | no can purchase |       |    |
| Price *               | Students   |              |                 |       |    |
| On sale from / until  | 06/08/2024 | 00:00        | ■ → dd/MM/yyyy  | HH:mm | 8  |
| Sales limit           |            |              |                 |       |    |
| Per person limit      |            |              |                 |       |    |
| Description           |            |              |                 |       |    |
| Receipt / ticket text |            |              |                 |       |    |
|                       |            |              |                 |       |    |
|                       |            |              |                 |       |    |
|                       |            |              |                 |       | 1. |

Add in your ticket details:

| Ticket Type         | Can all students buy a ticket or just members                                                                                                    |
|---------------------|----------------------------------------------------------------------------------------------------|
| Price               | You can issue a free ticket, or you can consider charging a fee<br>which is fair to students and covers your costs (you may charge a<br>little more to accumulate funds for your next event) |
| On sale from/until  | Choose when you want sales to start and end. Think about the time you need to prepare for the event when you know how many students are attending.                                           |
| Sales limit         | You may want to restrict the number of tickets you sell in line with capacity                                                                                                    |
| Per Person Limit    | Can students buy more than one ticket?                                                                                                    |
| Description         | A short description confirming what the ticket is valid for eg. Pizza Party Admission                                                                                                    |
| Receipt/ticket text | Students will also automatically be asked to acknowledge that this is an official UUSU event.                                                                                                |

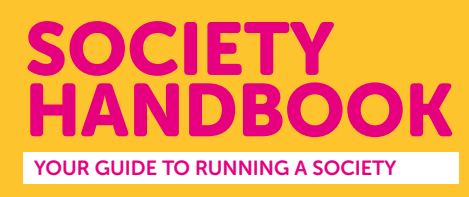

## **STEP 4: CUSTOMISE YOUR TICKET**

Depending on the type of event, there might be additional information you need from the students buying a ticket eg. dietary requirements if you are providing food at the event.

| Product # | Name                                          | Туре     | Price | PPL | Sales limit | On sale | Sales |   |
|-----------|-----------------------------------------------|----------|-------|-----|-------------|---------|-------|---|
| 10024180  | Test Training Event Sun 1 Sep 2024 - Students | Students | 2.50  |     |             | Yes     | 0     | 3 |

Click the yellow button on your ticket listing to add customisations and select **"add new customisation"**.

Customisations will be displayed as questions to the purchaser.

In this example, I want to ask students what their meal choice is at their society formal I have selected "required" so that students must respond. I have chosen to customise "per product" so if a student buys two tickets, I can find out the food options for both attendees. I have listed the food options available and chosen to limit choices to just these options by selecting "limit to this list".

| lit customisatio   | <b>n</b>                              |                     |                     |   |
|--------------------|---------------------------------------|---------------------|---------------------|---|
| Details            |                                       |                     |                     |   |
| Label *            | Meal Choice                           |                     | 9                   |   |
| Help text          | The Hotel have provide                | ed us with a choice | e of 3 main course. |   |
|                    | 59/200<br>@                           |                     |                     | 2 |
|                    | Required @                            |                     |                     |   |
| Customisation type | Per product 🗸 🦉                       |                     |                     |   |
| Max length *       | 100                                   | 0                   |                     |   |
| alues              |                                       |                     |                     |   |
| Predefined values  | Chicken and Ham<br>Beef<br>Vegetarian |                     |                     | 0 |
|                    |                                       |                     |                     | ~ |
|                    | Limit to this list                    |                     |                     |   |

lines

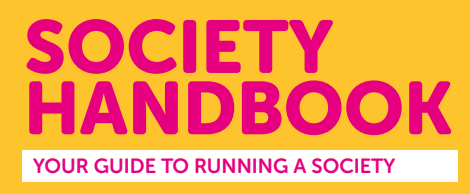

# **STEP 5: CONTACT YOUR TICKET PURCHASER**

Before the event, you'll want to send a reminder to everyone who has bought a ticket.

Select admin and click your society. Select the event icon and the event and select "Messages" to send a message to ticket holders

| .C.E (Anime, Cosplay, | Entertainment) |  |
|-----------------------|----------------|--|
| Edit Ever             | nt             |  |
|                       |                |  |
|                       |                |  |

## **STEP 6: ATTENDING THE EVENT**

As attendees arrive at the event, ask them to show you proof of their ticket purchase (this will have been automatically issued to their uni email account). If they don't have a ticket, ask them to secure one before entering the event. This can be done quickly on their phone from the event listing found at <u>www.uusu.org/whatson</u>